คู่มือสำหรับผู้ใช้บริการ

ขั้นตอนการตรวจสอบการใช้งานระบบเครือข่ายอินเทอร์เน็ต เพื่อเข้าใช้งานบริการฐานข้อมูลออนไลน์

สำนักวิทยบริการและเทคโนโลยีสารสนเทศ

มหาวิทยาลัยราชภัฏพิบูลสงคราม

## การตรวจสอบ IP Address

เป็นขั้นตอนการตรวจสอบระบบเครือข่ายอินเทอร์เน็ตที่ผู้ใช้บริการใช้งานอยู่ในปัจจุบัน ว่าอยู่ในโครงข่าย อินเทอร์เน็ตของมหาวิทยาลัยหรือไม่ โดยกระบวนการตรวจสอบสามารถดำเนินการได้ดังนี้

1. ตรวจสอบจากเว็บไซต์ที่ให้บริการตรวจสอบ IP Address จริงที่ผู้ใช้บริการใช้งานอยู่ในปัจจุบัน หรือที่ URL : http://www.checkip.org/ ซึ่งเมื่อเข้าสู่เว็บไซต์แล้ว ระบบจะแสดงหมายเลข IP Address ที่ท่านใช้งานอยู่ใน ปัจจุบัน โดยหาก IP Address ที่ท่านใช้งานอยู่นั้นเป็นกลุ่มหมายเลข **202.29.80.xx** ท่านสามารถเข้าใช้บริการ ฐานข้อมูลออนไลน์จากทางสำนักวิทยบริการและเทคโนโลยีสารสนเทศได้ทันที

## CheckIP.org

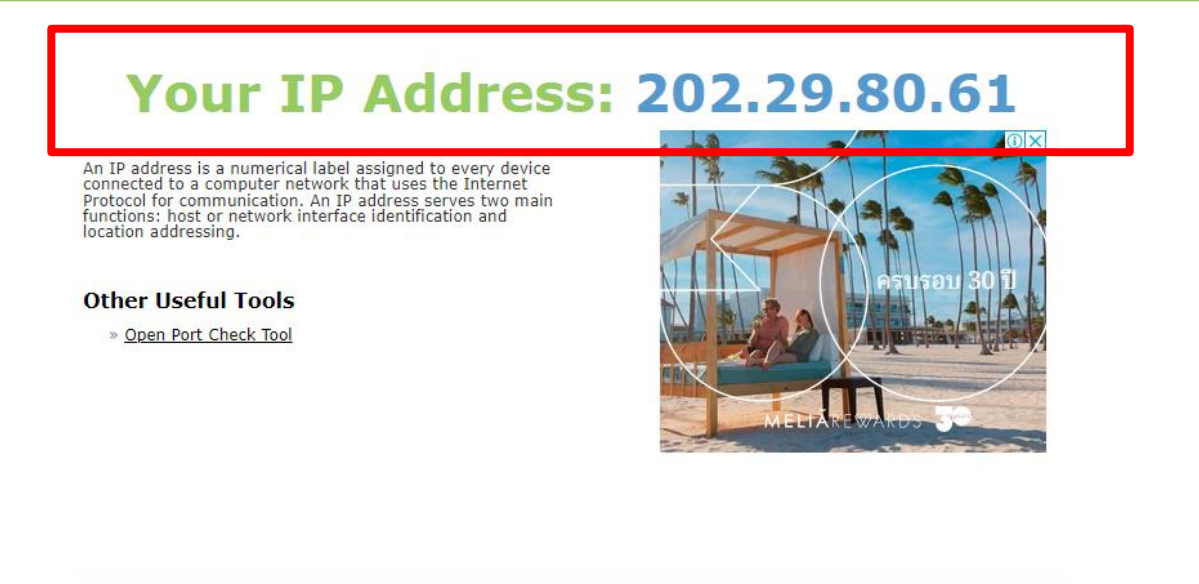

© Copyright 2024

ภาพที่ 1 ระบบแสดงหมายเลข IP Address ที่อยู่ในเครือข่ายอินเทอร์เน็ตมหาวิทยาลัยราชภัฏพิบูลสงคราม

2. ในกรณีที่หมายเลข IP Address ของท่านไม่ได้อยู่ในกลุ่มหมายเลข **202.29.80.xx** ให้ท่านตั้งค่าการใช้งาน เครือข่ายอินเทอร์เน็ตของมหาวิทยาลัยผ่านบริการของสำนักวิทยบริการและเทคโนโลยีสารสนเทศผ่านเมนูบริการ ตั้งค่า Proxy-Server บนหน้าเว็บไซต์ของสำนักวิทยบริการและเทคโนโลยีสารสนเทศ

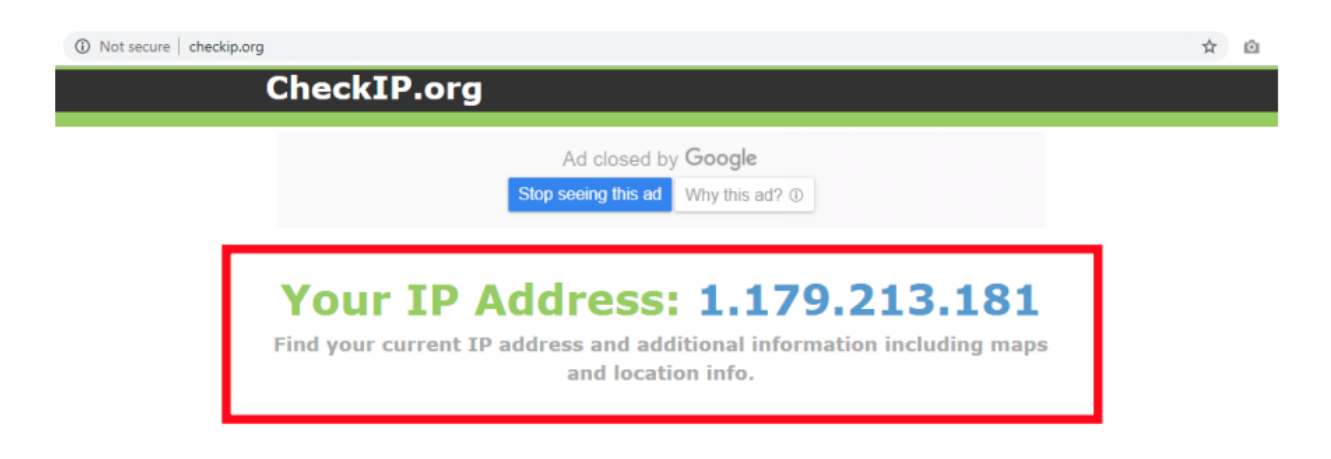

ภาพที่ 2 ระบบแสดงหมายเลข IP Address ที่อยู่นอกเครือข่ายอินเทอร์เน็ตมหาวิทยาลัยราชภัฏพิบูลสงคราม

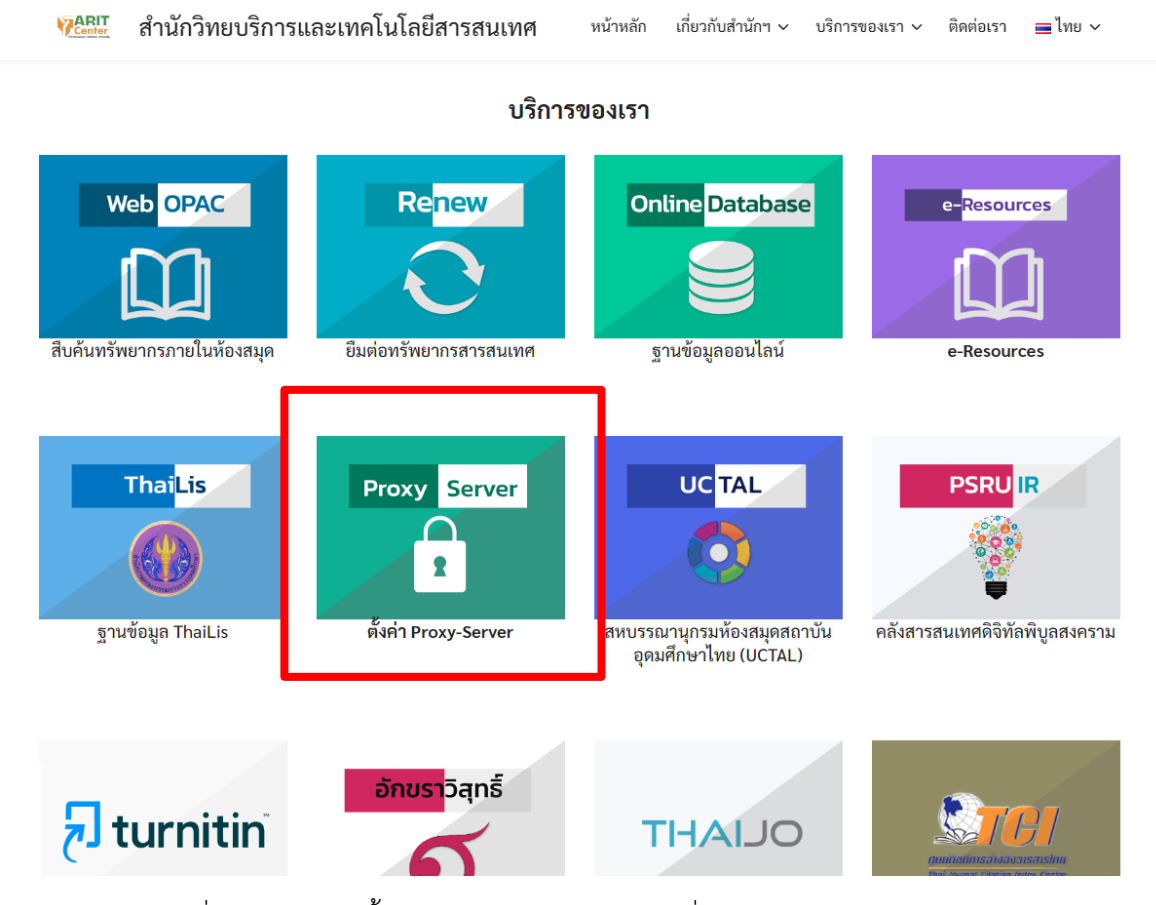

ภาพที่ 3 เมนูบริการตั้งค่าใช้งาน Proxy Server เพื่อเข้าใช้งานฐานข้อมูลออนไลน์